## How to register students for a course?

- 1. Log in to <u>https://globsyn.online/admin/transactions</u> using Username and Password.
- 2. Go to "Transactions" on the left side of the page.
- 3. There are two ways to register students for a course:
  - a. Via uploading Excel Sheet
  - b. Via "Add User"- for individual name registration

## 4. Uploading excel sheet:

- a. Download the sample Excel Sheet from "View Reference CVC"
- b. Fill in the sheet with student details (use this sheet for later use and reference in the future)
- c. Select the Excel Sheet
- d. Click "Preview and Import" to check the details
- e. Click "Done" if all information on the sheet is correct

\*You can see the details under the "Transaction" option at the bottom of the page.

## 5. Add User:

- a. Click "Add User"
- b. Fill in the details
- c. Click "Save"
- d. Click "Go Back to List" to view the list